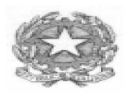

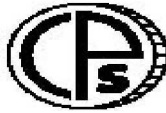

ISTITUTO TECNICO ECONOMICO STATALE" *CAIO PLINIO SECONDO*" c ORSIDIURNIE SERALI

Sede Via Italia Libera, 1 - 22100 COMO Tel. 031 3300711 Fax 031 3300739 Succursale Via Rezia - Tel. 031/266445 Fax 031/269786 Sito Internet: http://www.caioplinio.gov.it E-Mail: cotd01000g@ istruzione.it

Circ. Int. N. 20/D

Como, 18 Settembre 2014

## Destinatari: Docenti, Assistenti Tecnici c.p.c.: DSGA (Dott.ssa Bartolotti)

OGG.: informativa su registro elettronico ed indirizzo accesso al browser Google-Chrome.

Si informano i sig. docenti ed i referenti in indirizzo che l'Istituto possiede in questo momento, problemi di connessione ad Internet e non è stato possibile caricare sul registro elettronico l'orario provvisorio, pertanto Vi invito ad appuntare, temporaneamente, su un supporto cartaceo le informazioni sulle assenze/ritardi dei ragazzi. Se il ritardo dovesse perdurare si provvederà a dotare i docenti di un supporto sostitutivo provvisorio. Con l'occasione si forniscono alcune informazioni per utilizzare il browser in modo opportuno; in particolare per l'accesso ai dati si procede nel modo seguente;

da INTERNET (CASA – SEDE VIA REZIA – CELLULARE – IPAD ETC...):

- nella barra dell'indirizzo di Google Chrome digitare:
- <u>https://caioplinio-co.registroelettronico.com/registro/</u>

## in SEDE CENTRALE

- nella barra dell'indirizzo digitare:
- <u>https://10.200.0.240/registro/</u>

Per coloro che volessero creare un'icona su desktop con Google\_Chrome:

- dopo essere entrati nella pagina desiderata
- cliccare su stellina dei preferiti (a destra dell'indirizzo 🛣 )
- salvare
- cliccare in alto a destra sul simbolo costituito dai tre punti in verticale
- dal menù a tendina selezionare preferiti
- nella pagina che compare appoggiare il dito (tenere a lungo) sull'icona desiderata ed attendere il relativo menù a tendina che adesso comparirà
- selezionare l'opzione Aggiungi a schermata Home
- tornare sul desktop dove comparirà l'icona relativa all'indirizzo selezionato

Il responsabile Prof. G.A. Cornacchia Il Dirigente Scolastico F.to (Dot t.ssa Silvana Campisano)

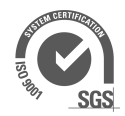